## Instructions for Enrolling the KY BQCA Course in the Online Learning Environment

These instructions will walk you through the process of creating an account, enrolling in the training and accessing the material. The BQCA trainings are in a Learning Management System that allows us to track completion and provide that information to agents for completion of your BQCA certification.

- 1. To access the KY BQCA course, go to www.kybeefnetwork.com
- 2. Click on the "Access Online BQCA Course" button as shown below.

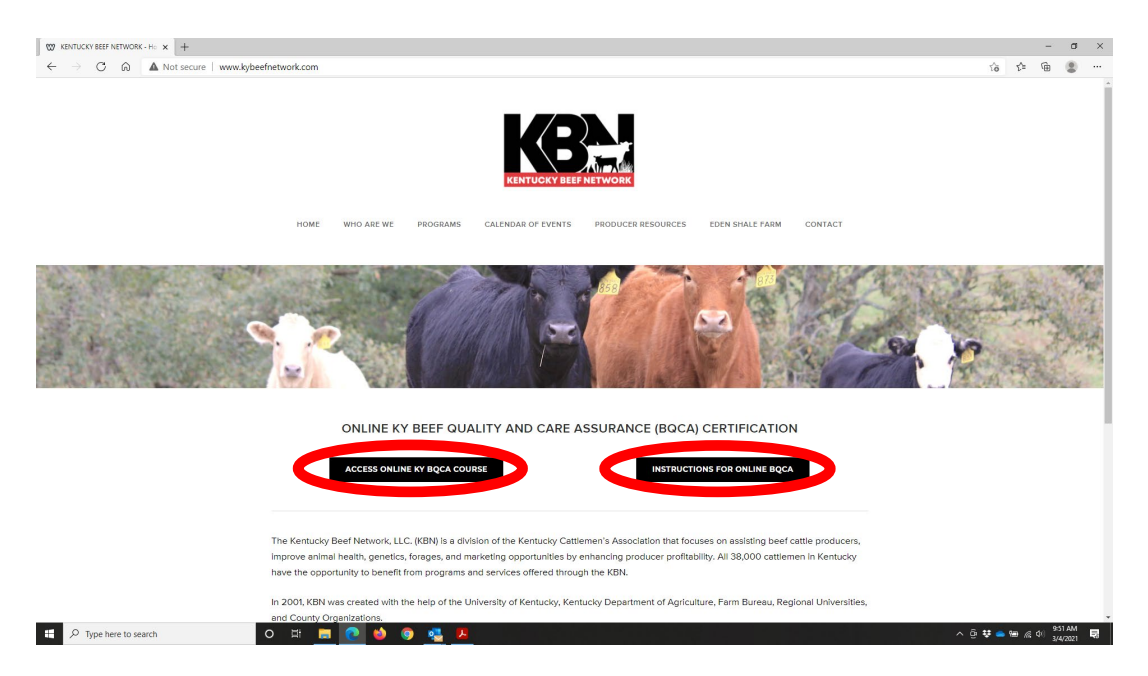

3. Now click on the "Continue" button.

| W KENTUCKY BEEF NETWORK - Ho 🗙 🚯 KY-BeefQualityCare                                                                                   | × +                                                                                                    | - 0 ×                                                                                                    |  |  |  |
|----------------------------------------------------------------------------------------------------|----------------------------------------------------------------------------------------------------|----------------------------------------------------------------------------------------------------|--|--|--|
| $\leftarrow$ $\rightarrow$ $\mathbb{C}$ $\widehat{\square}$ https://campus.extensio                                                   | n.org/enrol/index.php?id=1819                                                                                                    | G & @ \$                                                                                                    |  |  |  |
|                                                                                                    |                                                                                                    | shortcuts: eXtension.org Ask Extension Campus Catalog Resources Learn/Connect Search                                                                                          |  |  |  |
| Aret the Conserve Former                                                                                                    |                                                                                                    | You are currently using guest access ( <b>Log in</b> )                                                                                                    |  |  |  |
| Home / Courses / KY-BeefQualityCare / Enrollmer                                                                                       | LUS) =                                                                                                    |                                                                                                    |  |  |  |
| NEED TECHNICAL HELP For help with course content or progress, please reach out to your course teacher wings the Course Course theore. | Enrollment options<br>Kentucky Beef Quality Care Assurance Program                                                                                     | •                                                                                                    |  |  |  |
| Using the Course Contacts block below.<br>Otherwise, for other technical issues, use<br>our <b>Campus Help page</b> for assistance.   | The second                                                                                                    | This course is for Kentucky Beef Producers wanting to qualify for the Ky Beef Quality Care Assurance Program<br>By taking this course, you will receive BQCA s=certification. |  |  |  |
| ANAVIGATION  Home  Site pages Courses  Kite page line Courses                                                                         | Trainer Velves Barnett<br>Trainer: Darie Bollock<br>Trainer: Kevin Laurent<br>Trainer: Becky Thompson<br>Trainer: Becky Thompson<br>Trainer: Caig Wood | For more information please contact Darrh Bullock, <b>dbullock@uky.edu</b> .                                                                                                  |  |  |  |
| Self enrollment (Producer)      Guess cannot access this course. Please log in      Continue                                          |                                                                                                    |                                                                                                    |  |  |  |
|                                                                                                    |                                                                                                    |                                                                                                    |  |  |  |
| You are currently uang puest access (Log in)<br>Data retention summary<br>Get the mobile app                                          |                                                                                                    |                                                                                                    |  |  |  |
|                                                                                                    |                                                                                                    |                                                                                                    |  |  |  |
| P lype nere to search                                                                                                    | U H <u>H C</u> U U <u>V V V M</u>                                                                                                    | ^ ⊡ <del>V</del>                                                                                                    |  |  |  |

4. This will bring you to the log in screen below. If it is your first time at this website, you must create an account by assigning a username and password. Click on the "Create new account" button.

| 👷 KENTUCKY BEEF NETWORK - Ho 🗴 🚯 eXtension Online Campus: Log in : | × +                                               |                                                                                                    | - σ                                         | ×      |
|--------------------------------------------------------------------|---------------------------------------------------|----------------------------------------------------------------------------------------------------|---------------------------------------------|--------|
| ← → ♂ ⋒ ≜ https://campus.extension.org/log                         | in/index.php                                      | P 13                                                                                                    | c 🕒 🙎                                       |        |
|                                                                    |                                                   | shortcuts: eXtension.org Ask Extension Campus Catalog Resou                                                                                                    | rces Learn/Connect S                        | Search |
| And to Cognition Strates Were Strates                              |                                                   | You are current                                                                                                    | y using guest access                        |        |
|                                                                    |                                                   |                                                                                                    |                                             |        |
| eXtension                                                          | Online Campus                                     | Is this your first time here?                                                                                                    |                                             |        |
| klaureot                                                           | Forgotten your username or                        | You may now use your Google or your Microsoft account to create a second at this site and                                                                                                    |                                             |        |
|                                                                    | password? (Not for Google or<br>Microsoft logins) | becauently log in. If you do not have either of those, then the use the regular email-based                                                                                                    |                                             |        |
|                                                                    | Cookies must be enabled in your                   | Another alternative is an Account Creation Form provided by our fee-based storefront site which                                                                                                    |                                             |        |
| Remember username                                                  | browser 🕤                                         | does not require email validation. Upon creating an account there, you will find a link to bring you<br>back to Campus, where you will be automatically logged in. Subsequent logins, though are done |                                             |        |
| Log in                                                             | Log in an a quest                                 | directly on this page at campus.extension.org.                                                                                                    |                                             |        |
|                                                                    | Log in using your account on:                     | about creating your account, see the Campus Help Page.                                                                                                    |                                             |        |
|                                                                    | George                                            | Create new account                                                                                                    |                                             |        |
|                                                                    | Microsoft                                         |                                                                                                    |                                             |        |
|                                                                    | _                                                 |                                                                                                    |                                             |        |
|                                                                    |                                                   |                                                                                                    |                                             |        |
|                                                                    |                                                   | You are currently using guest access<br>Data retention summary<br>Get the mobile app                                                                                                    |                                             |        |
|                                                                    |                                                   |                                                                                                    |                                             |        |
|                                                                    |                                                   |                                                                                                    |                                             |        |
|                                                                    |                                                   |                                                                                                    |                                             |        |
|                                                                    |                                                   |                                                                                                    | 0.52 AM                                     |        |
| P Type here to search O E                                          | i 🗖 💽 🐸 💿 🕵 💆 📶                                   | <ul> <li>∧ θ ♥</li> </ul>                                                                                                    | ▲ 9 (10 (10 (10 (10 (10 (10 (10 (10 (10 (10 | 5      |

5. Once you complete the login process, you will arrive at the screen below. Click on the "Enroll me" button.

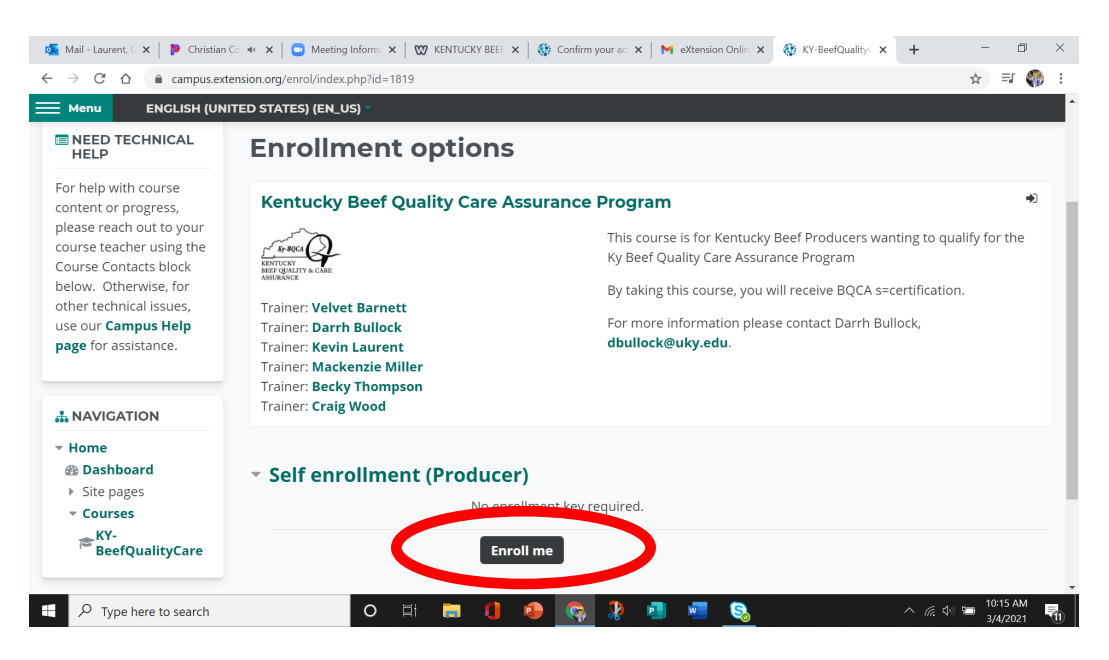

6. Click on "Module A – BQCA Overview" on this screen and again on the next screen to begin.

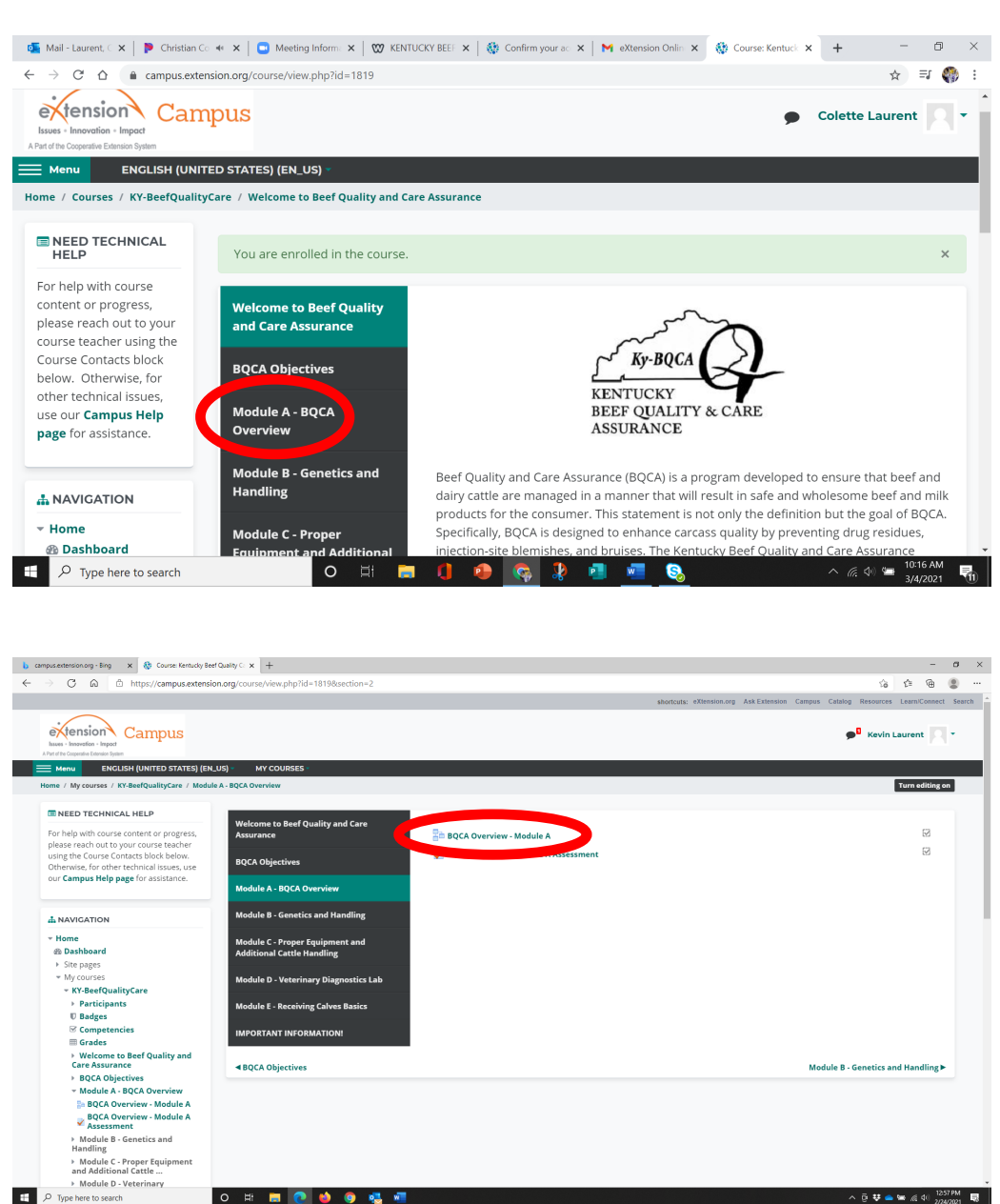

- 7. Every enrollee must complete Module A BQCA Overview. Then you must complete 2 more of the remaining 4 modules.
- 8. Click on the Module A Overview and watch the video, then on the bottom right, click "BQCA Overview-Module A Assessment" and click "Attempt Quiz Now". Once you have answered the questions for Module A, click the "Finish Attempt" button in the bottom right-hand corner. You will be redirected to a "Summary of attempt" page, where you can look over your answers. If you would like to change an answer for this module, click "Return to attempt". If you are satisfied with these answers, click "Submit all and finish" at the bottom of the page.

- 9. Once your answers for Module A are submitted, you can review your answers and view your results (a passing grade is 85% or higher on each assessment taken). Click "finish review" on bottom right to return to summary page. To retake the test, click "Re-attempt quiz". You have multiple attempts for each module test.
- 10. Once you have completed Module A, you can use the "jump to" menu box to select the next module.

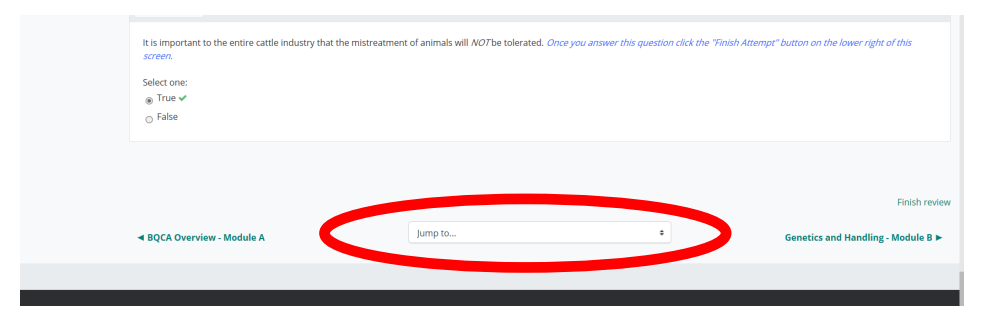

- 11. Once you have completed Module A and two of the remaining modules, you can check your grades on the assessment tests by clicking on "**Grades**". A passing grade is 85% or higher on each assessment taken.
- 12. After checking your grades, click on "**Important Information**" for final information on obtaining your BQCA card/number and farm gate sign.

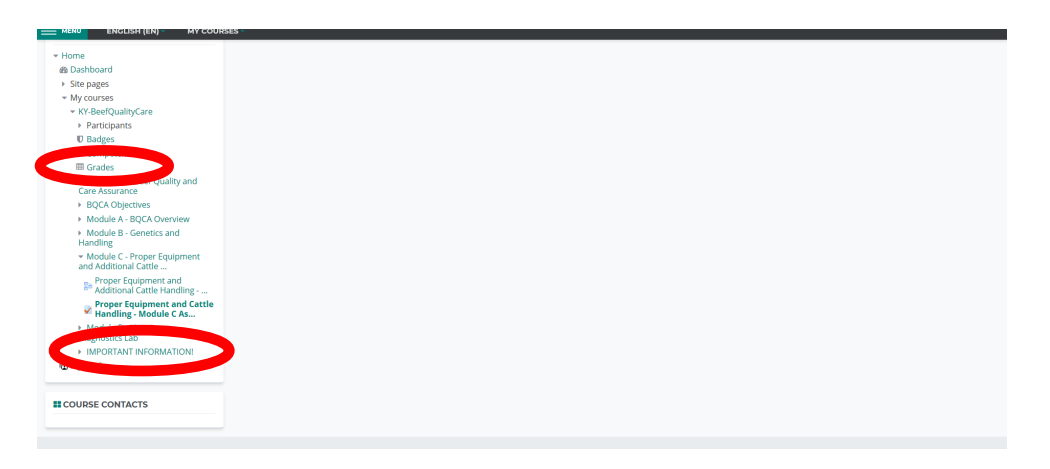

- 13. Your training will be processed by the Kentucky Beef Network and your BQCA training card will be mailed to your county Extension office at the end of each month. If you should need your BQCA number sooner, please call KBN at 859-278-0899 or email at <u>KBN@kycattle.org</u>.
- 14. If you wish to purchase a BQCA farm gate sign for \$5, please contact the Kentucky Beef Network at <u>kbn@kycattle.org</u> or 859-278-0899.